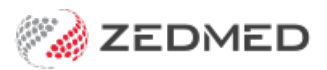

## Suppressed invoices (for claims)

Last Modified on 03/02/2025 8:34 am AEDT

The Claim Suppression workflow allows the invoices to be reviewed in the Claims tab before they are transmitted and prevents the transmission of claims for invoices that should be voided. <u>Requires Zedmed v37 or later</u>.

## **Enable Claim Suppression**

Disable the ability to submit a DVA or Bulk Bill claim directly from the **New Invoice** screen and leave **Suppress** as the only option. This is a **practice** wide setting.

To enable Claim Suppression:

- 1. Open Practice Details.
- 2. Tick Force Claim Suppression.

| Practice                     | Name                                                                                                    | ZEDMED DEMONSTRATION SYS | STEM                 |                                      |  |  |  |  |
|------------------------------|----------------------------------------------------------------------------------------------------|--------------------------|----------------------|--------------------------------------|--|--|--|--|
| Branches                     | ABN ~                                                                                                    | Medclaims                | Minor ID MPK000      | D1 Export to                         |  |  |  |  |
| Bank Accounts<br>Departments | eHealth Information                                                                                              |                          |                      |                                      |  |  |  |  |
| Integrations                 | HPI-O 8003                                                                                                    | 3 6282 3336 7349         | Search HI Service    | Check HI Provider<br>Classifications |  |  |  |  |
| Claiming Configuration       | Organisatior<br>type                                                                                             | General Practice         | Organisation service | Seneral practice medica 🗸            |  |  |  |  |
|                              | Integrated Ef                                                                                                    | tpos/Easyclaim provider  | Tyro                 | Tyro ~                               |  |  |  |  |
|                              | Claims  Force Claim Supression  Checking this box will disable the Bulk Bill/DVA button on the invoicing screen. |                          |                      |                                      |  |  |  |  |

## Workflow step 1 - Create a suppressed invoice

Save an invoice but do not submit any claim.

- 1. Create the invoice.
- 2. Check Medicare or DVA is the payer.
- 3. Select Suppress.

| nvoice<br>Patient                            | Mr Knut Holloway       | ,                 |                              |                         | DVA   |                             | HCC#                                |                  | Safety            |          | Pens. Status Full DVA    |       |            |      |
|----------------------------------------------|------------------------|-------------------|------------------------------|-------------------------|-------|-----------------------------|-------------------------------------|------------------|-------------------|----------|--------------------------|-------|------------|------|
| Deves                                        | File 41                | DOB 19/05/19      | 52 (72)                      |                         |       | 7                           | Payer Debts                         |                  | Patient           |          | Family                   |       | c          | adit |
| Payer                                        | Applicable Fee Type MC |                   | Add/Edit Pay                 |                         |       | Due                         |                                     | 365.60           |                   | 1 dinity |                          | 3330  | 3330.95    |      |
| Doctor                                       | D, Phillip             |                   | ~                            | A                       |       |                             | Deferred                            | - 7              | 0.00              |          |                          |       |            |      |
| Request/                                     | Adelaide Path P        | To<br>Partners PD | Starts                       | Mths N                  | otes  |                             | Fund Details                        |                  | #                 |          | Fund Fee Type            |       | Fee Type   |      |
| Referral Dr                                  |                        |                   | 55, 172023                   |                         |       | ~                           | Refund/Gap                          | Calcul           | ation<br>Medicare |          | Invoice Sty<br>Print Gap | le    | Corporate  |      |
| ervices<br>Date                              | ltem#                  | Description       | GST selectable i             | tem Fee                 |       | Tay I                       | Init Value                          | Otv ∆m           | ount N            | ntes     |                          | Estim | Refund Gan |      |
| 30/08/202                                    | 24                     |                   |                              | мс                      | ~     | FRE V                       | 0.00                                | 1                | 0.00              |          |                          |       | 0.00       | 0.00 |
| 30/08/202                                    | 24 23                  | professional      | attendance by a              | genera MC               |       | FRE                         | 41.20                               | 1                | 41.20             |          |                          |       | 0          | 0    |
|                                              |                        |                   |                              |                         |       |                             |                                     |                  |                   |          |                          |       |            |      |
|                                              |                        | rties Add         | Change                       | Delete                  |       |                             |                                     | Total            | 41.20             | Di       | sc.                      | 0.00  | Gap        | 0.0  |
| Assist Fe                                    | e Prope                |                   |                              |                         |       |                             |                                     |                  |                   |          |                          |       |            |      |
| Assist Fe                                    | ed Billing Codes       |                   |                              |                         |       | Messag                      | e                                   |                  |                   |          |                          |       |            |      |
| Assist Fe                                    | ed Billing Codes       |                   |                              | ^ A                     | dd Al | Message<br>This is t        | e<br>he invoice me                  | ssage            |                   |          |                          |       |            |      |
| Assist Fe<br>octor Assigne<br>ling Instructi | ed Billing Codes       | м                 | edicare is the               | A A                     | dd Al | Message<br>This is t        | e<br>he invoice me<br>Medicare Bull | ssage<br>Billing | Consent           |          |                          |       |            |      |
| Assist Fe<br>ctor Assigne                    | ed Billing Codes       | M                 | edicare is th<br>cannot be : | he payer b<br>selected. | dd Al | Messag<br>This is t<br>Send | e<br>he invoice me<br>Medicare Bull | ssage<br>Billing | Consent           |          |                          |       |            |      |

## Workflow step 2 - Transmit claims for the suppressed invoices

All suppressed invoices with **Medicare** or **DVA** as the payer will queue in the **Claims** Tab, where they can be reviewed.

To transmit claims for suppressed invoices:

- 1. Open the **Claims** tab.
- 2. Select Not Submitted/Suppressed.
- 3. Review the invoices.
- 4. Tick the box next to the invoice/s you want to transmit.
- 5. Select Transmit Claim.

| 😢 Claim Stat                           | tus                             |                            |                    |                 |                           |             |                                   |                                          |             |             |                | ×    |
|----------------------------------------|---------------------------------|----------------------------|--------------------|-----------------|---------------------------|-------------|-----------------------------------|------------------------------------------|-------------|-------------|----------------|------|
| Refresh                                | Default View                    | Expand All                 | Collapse All       |                 | Void Rej                  | ected Invoi | ces                               |                                          | Check Claim | Status      | ransmit Claims |      |
| Claims Paym                            | ients                           |                            |                    |                 |                           |             |                                   |                                          |             | _           |                |      |
| From 25/07                             | /2024 🗐 🕈 🔘                     | All Submitte               | ed Claim Types 🔗   | Branch          | <all> V</all>             | Doctor      | <all> ~</all>                     | Claim ID                                 |             | Payment ID  |                |      |
| To 1/08                                | /2024 🔍 🔍 🔘                     | Not Submit                 | ted / Suppressed   | Status          | <all></all>               | Patient     | All                               | Find Patient                             | Clear       | Invoice No. |                |      |
| □ Inv/Service<br>□ ☑ Inv 354<br>└── 23 | /Assessor Date in<br>434 1/08/2 | IV/Service SI<br>1024<br>L | atus Accou<br>Medi | nt Payer<br>are | Patient<br>Simkins, Talia |             | Outstanding<br>\$36.30<br>\$36.30 | Paid Doctor<br>\$0.00 igor Ful<br>\$0.00 | ler         | Claim ID    | Medicare F     | lef. |
| Print Report                           | Show Report                     |                            |                    |                 |                           |             |                                   |                                          |             |             | Clo            | se   |